## epati

## SSL VPN 2 Adımlı Kimlik Doğrulama IOS İstemci Yapılandırması

Ürün: Antikor v2 - Yeni Nesil Güvenlik Duvarı

Yapılandırma Örnekleri

www.epati.com.tr

ераті

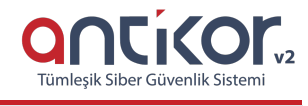

title: ssl vpn yapilandirmasi ios 2fa

## SSL VPN 2 Adımlı Kimlik Doğrulama IOS İstemci Yapılandırması

1. Cihazımıza app store üzerinden openvpn connect uygulaması ile google authenticator uygulaması indirilir.

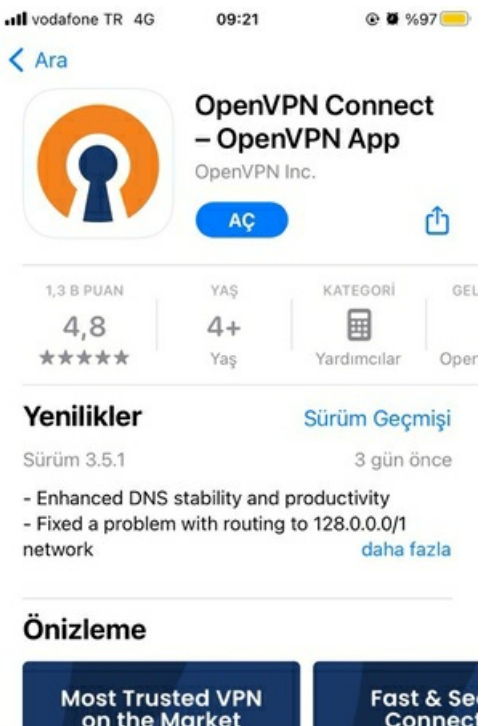

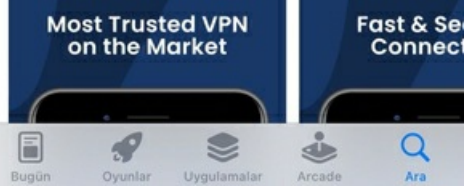

|             | Google<br>Google | e<br>nticator |     |  |
|-------------|------------------|---------------|-----|--|
|             | AÇ               |               | Û   |  |
| 56 B PUAN   | YAŞ              | SIRALAMA      | GEI |  |
| 4,8         | 4+               | #11           |     |  |
| *****       | Yaş              | Yardımcılar   | G   |  |
| Yenilikler  |                  | Sürüm Geçmişi |     |  |
| Sürüm 4.2.1 |                  | 7 ay önce     |     |  |

## Önizleme

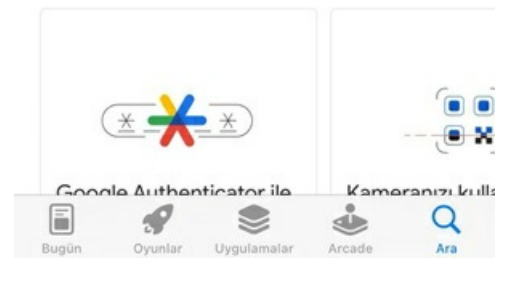

1. web tarayıcıdan https://ip:8800/ssl-vpn-portal linki açılır. SSL VPN kullanıcı bilgileri girilir ve kimlik doğrulaması yapılır.

| → C Güvenli değil https://193.255.180.108.8800/ssl-vpn-portal |                             | \$ d |
|---------------------------------------------------------------|-----------------------------|------|
|                                                               | antikor                     |      |
|                                                               | SSL VPN Kullanıcı Doğrulama |      |
|                                                               | Kullanıcı Adı               |      |
|                                                               | Parola                      |      |
|                                                               | Doğrula ve Giriş Yap        |      |
|                                                               | ePad Siber Güvenlik © 2016  |      |
|                                                               |                             |      |
|                                                               |                             |      |
|                                                               |                             |      |
|                                                               |                             |      |
|                                                               |                             |      |
|                                                               |                             |      |
|                                                               |                             |      |
|                                                               |                             |      |
|                                                               |                             |      |

1. iki aşamalı kimlik doğrulaması için cihazımızda yüklü olan google authenticator uygulaması yardımı ile karekod okutulur ve google authenticator uygulamasının bize verdiği key kare kod altındaki satıra girilir.

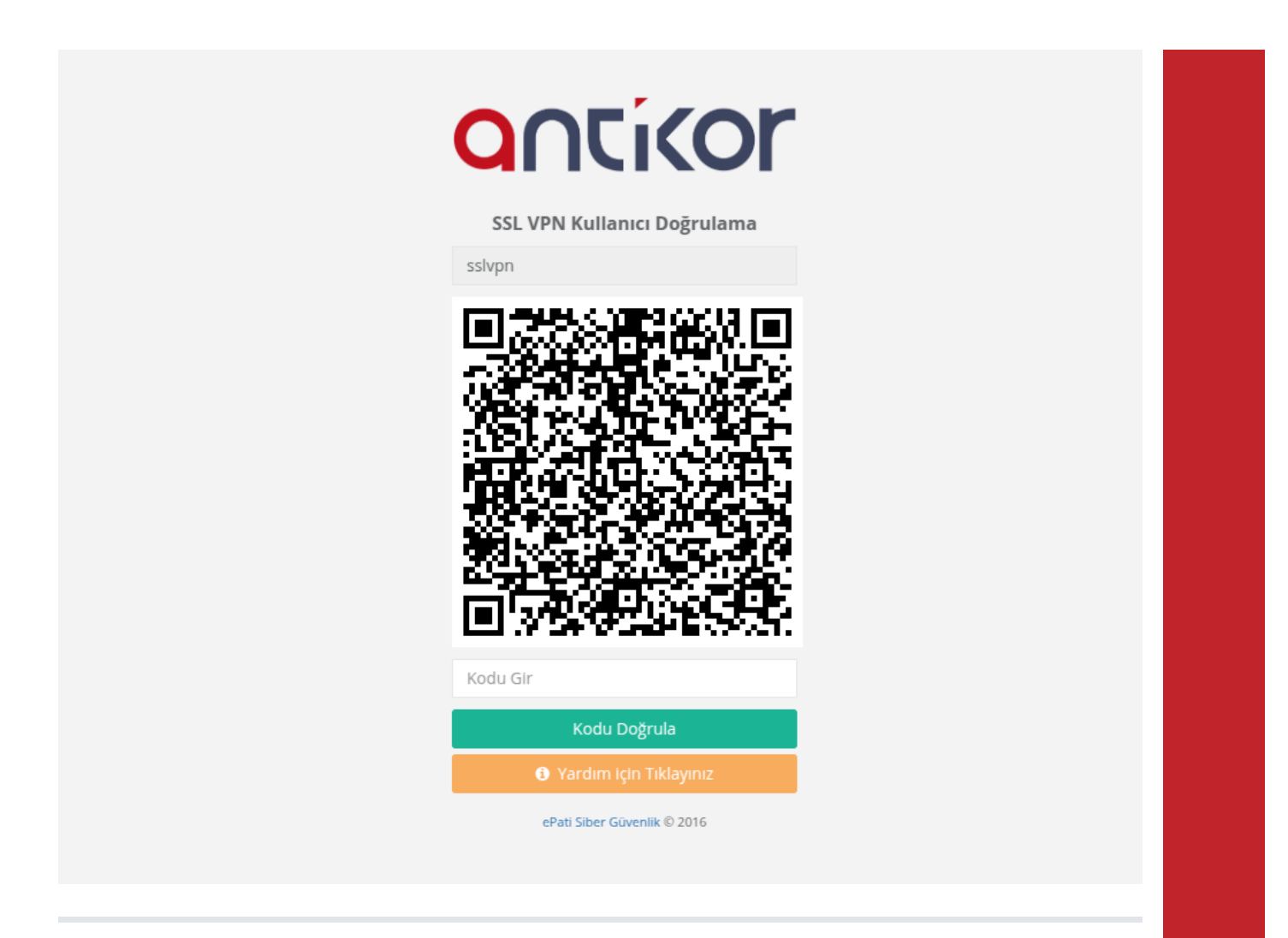

1. doğrulama sonrası sslvpn sertifikası indirme butonu görüntülenir. işletim sistemimize göre uygun sertifika indirilir.

| $\leftarrow \rightarrow$ | G | S Güvenli değil | https://193.255.180.108:8800/ssl-vpn-portal |                                  |
|--------------------------|---|-----------------|---------------------------------------------|----------------------------------|
|                          |   |                 |                                             | anticor                          |
|                          |   |                 |                                             | SSL VPN Kullanıcı Doğrulama      |
|                          |   |                 |                                             | sslvpn                           |
|                          |   |                 |                                             | OVPN Dosyasını İndir             |
|                          |   |                 |                                             | Window için .bat Dosyasını İndir |
|                          |   |                 |                                             | ePatí Siber Gúveník © 2016       |
|                          |   |                 |                                             |                                  |
|                          |   |                 |                                             |                                  |
|                          |   |                 |                                             |                                  |
|                          |   |                 |                                             |                                  |
|                          |   |                 |                                             |                                  |
|                          |   |                 |                                             |                                  |
|                          |   |                 |                                             |                                  |
|                          |   |                 |                                             |                                  |
|                          |   |                 |                                             |                                  |

1. indirilen sertifika openvpn uygulamasına import edilir.

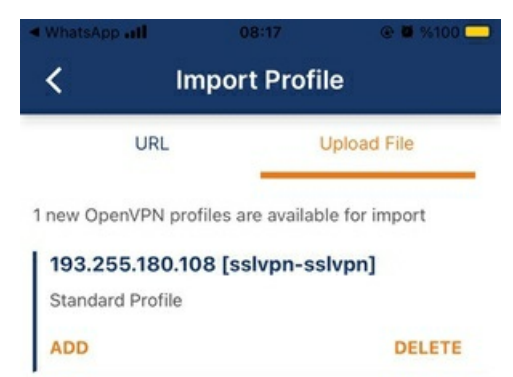

1. import sonrası sslvpn sertifikamıza ait kullanıcı adı ve şifre girilir.

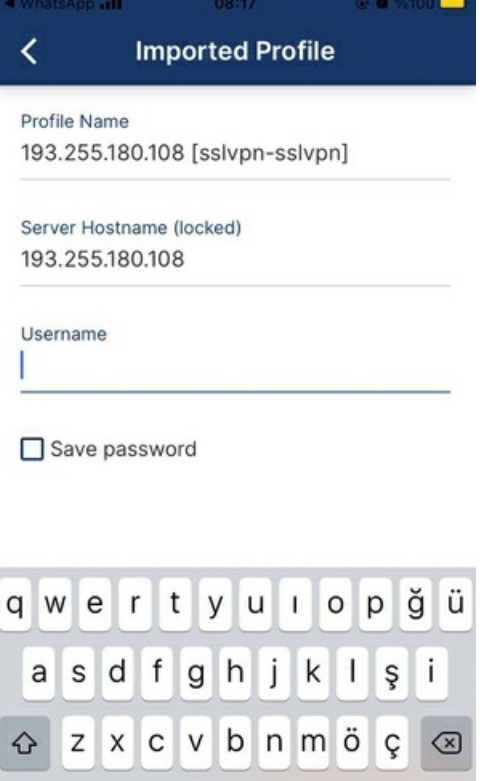

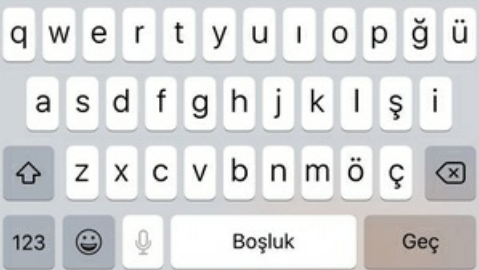

| ◄ WhatsApp     | 08:18                                    | @ 🖉 %100 💻 |  |  |  |
|----------------|------------------------------------------|------------|--|--|--|
|                | Profiles                                 | ţ¢]        |  |  |  |
| DISCONNECT     | ED                                       |            |  |  |  |
|                | Enter Passwo                             | rd         |  |  |  |
| Profile: 193.2 | Profile: 193.255.180.108 [sslvpn-sslvpn] |            |  |  |  |
| Password       |                                          | <i>1</i> 5 |  |  |  |
|                |                                          |            |  |  |  |
|                | ок                                       | CANCEL     |  |  |  |
|                | _                                        |            |  |  |  |
|                |                                          |            |  |  |  |
|                |                                          |            |  |  |  |
|                |                                          |            |  |  |  |
|                |                                          |            |  |  |  |
|                |                                          |            |  |  |  |
|                |                                          |            |  |  |  |
|                |                                          |            |  |  |  |

1. şifre doğrulaması sonrası iki aşamalı doğrulama için OTP anahtarı girmek için google authenticator uygulamasının ürettiği kod bu ekrana girilir.

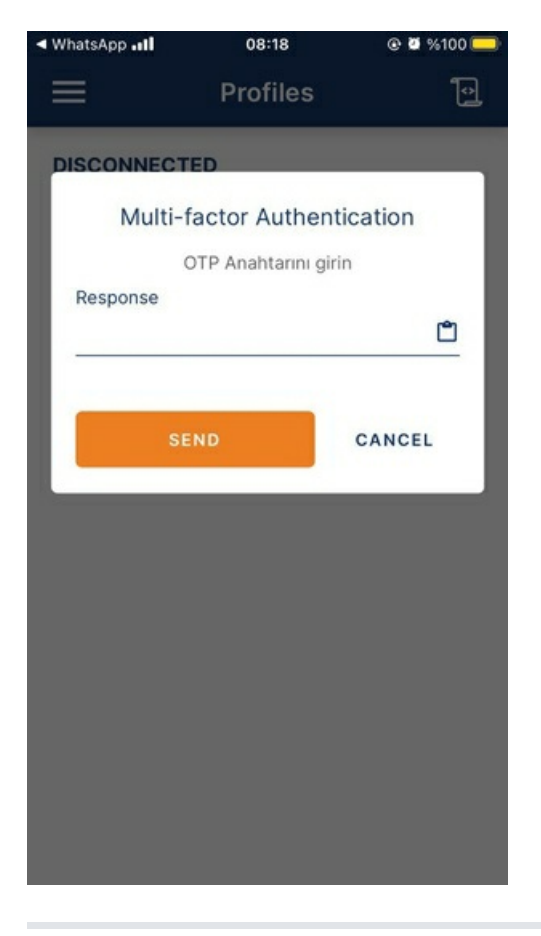

1. doğrulama gerçekleştirildikten sonra sslvpn bağlantısının sağlandığı görülür.

|       | Profiles                                              | 10_ |
|-------|-------------------------------------------------------|-----|
| CONNE | CTED                                                  |     |
|       | OpenVPN Profile<br>193.255.180.108 [sslvpn<br>sslvpn] | 1-  |
| CONNE | CTION STATS                                           |     |
|       |                                                       |     |

S

BYTES IN 3.52 KB/S

DURATION 00:00:06

YOU

sslvpn

ePati Siber Güvenlik Teknolojileri A.Ş. Mersin Üniversitesi Çiftlikköy Kampüsü Teknopark İdari Binası Kat: 4 No: 411 Posta Kodu: 33343 Yenişehir / MERSİN

1

PACKET RECEIVED 0 sec ago

BYTES OUT 3.67 KB/S

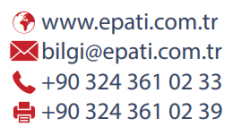

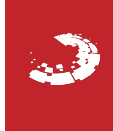